**2. Buchungen**Bestätigung

### xitavis

# **Buchungsbestätigung**

| er finden Sie die                                 | 🛱 Buchung 🔥 Route                                                                                                    |                                                                                                  |                                                                                                    |                                                                  |
|---------------------------------------------------|----------------------------------------------------------------------------------------------------|--------------------------------------------------------------------------------------------------|----------------------------------------------------------------------------------------------------|------------------------------------------------------------------|
| ransportnummer<br>nd der Status ist<br>"geplant". | <ul> <li>Zeitpunkt und Ort</li> <li>Donnerstag • 13:30 - 15:30 Uhr</li> <li>11.04.2024</li> <li>Hauptbau-Nordflügel</li> <li>Entladestalle Südwest</li> </ul>                                                                                                    | i Informationen<br>Ext. Referenznr.<br>-<br>Bemerkung<br>-                                       | <ul> <li>Buchungskontakt</li> <li>Lieferant Zugriff</li> <li>Hanna Ulmen</li> <li>4506480684608463014</li> <li>xx@xx.de</li> </ul> |                                                                  |
|                                                   | ▲★       Kontaktpersonen         Lieferant / Spediteur       Ileferant Zugriff         ▲       Hanna Ulmen         ↓       4506480684608463014         ▲       xx@xx.de         Empfänger vor Ort       DATA AHEAD AG         ▲       Test Test         ↓       7337         □       7337         ■       Test@test.test | Ladung<br>Menge Gebinde<br>-<br>Beschreibung<br>Kies und Schotter<br>Lieferschein<br>-<br>Gewerk | Fahrzeug<br>Typ<br>Materialverbringung<br>Kennzelchen<br>M-AP-234                                                                  | Alle eingetragene<br>Buchungs-<br>informationen in<br>Überblick. |
|                                                   | Fahrer<br>≗ Elmar Karwe<br>☐ 123                                                                                                    |                                                                                                  |                                                                                                    |                                                                  |

**2. Buchungen**Bestätigung

#### xitavis

## Buchungsbestätigung

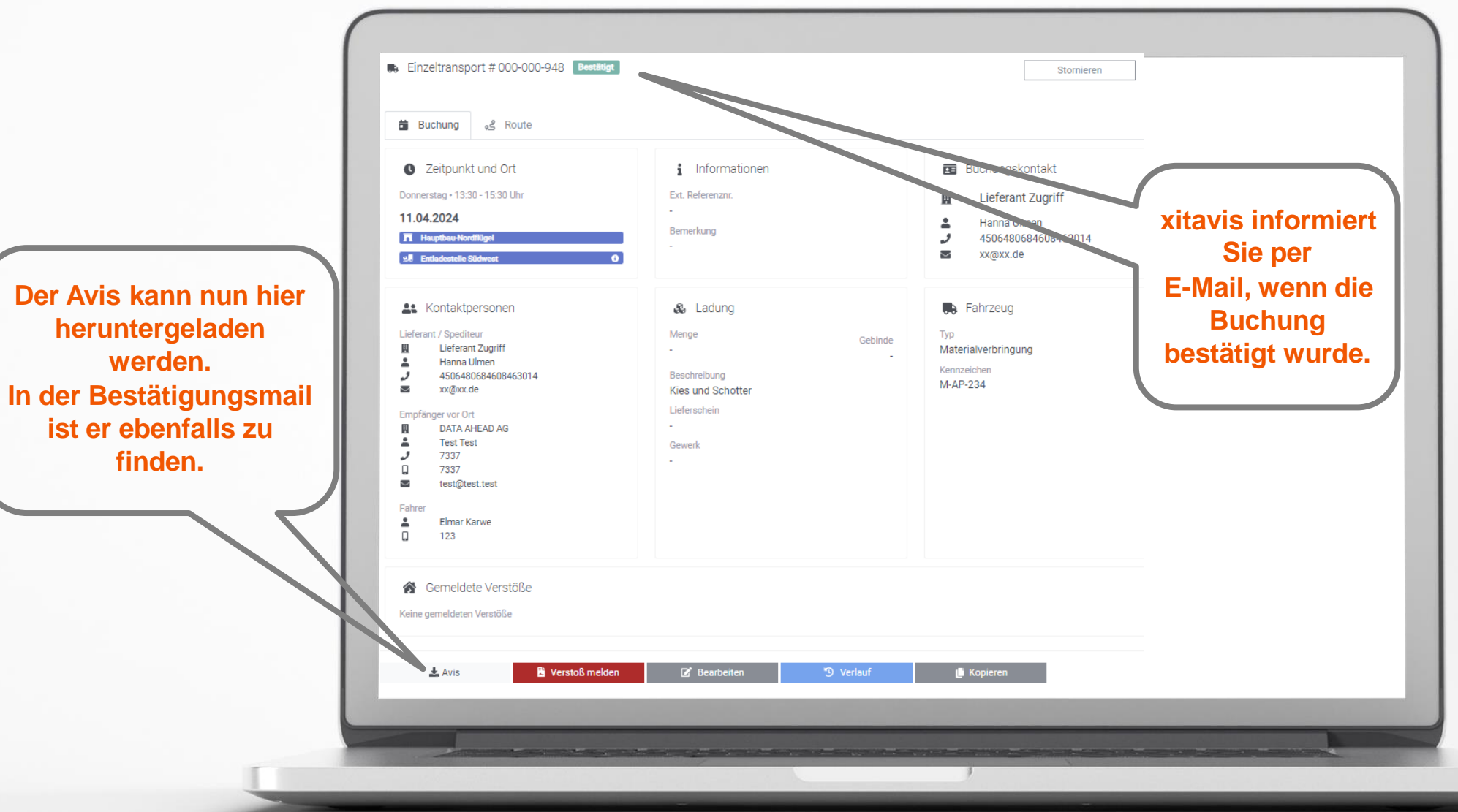

2. BuchungenBestätigung

#### xitavis

# **Buchungsbestätigung**

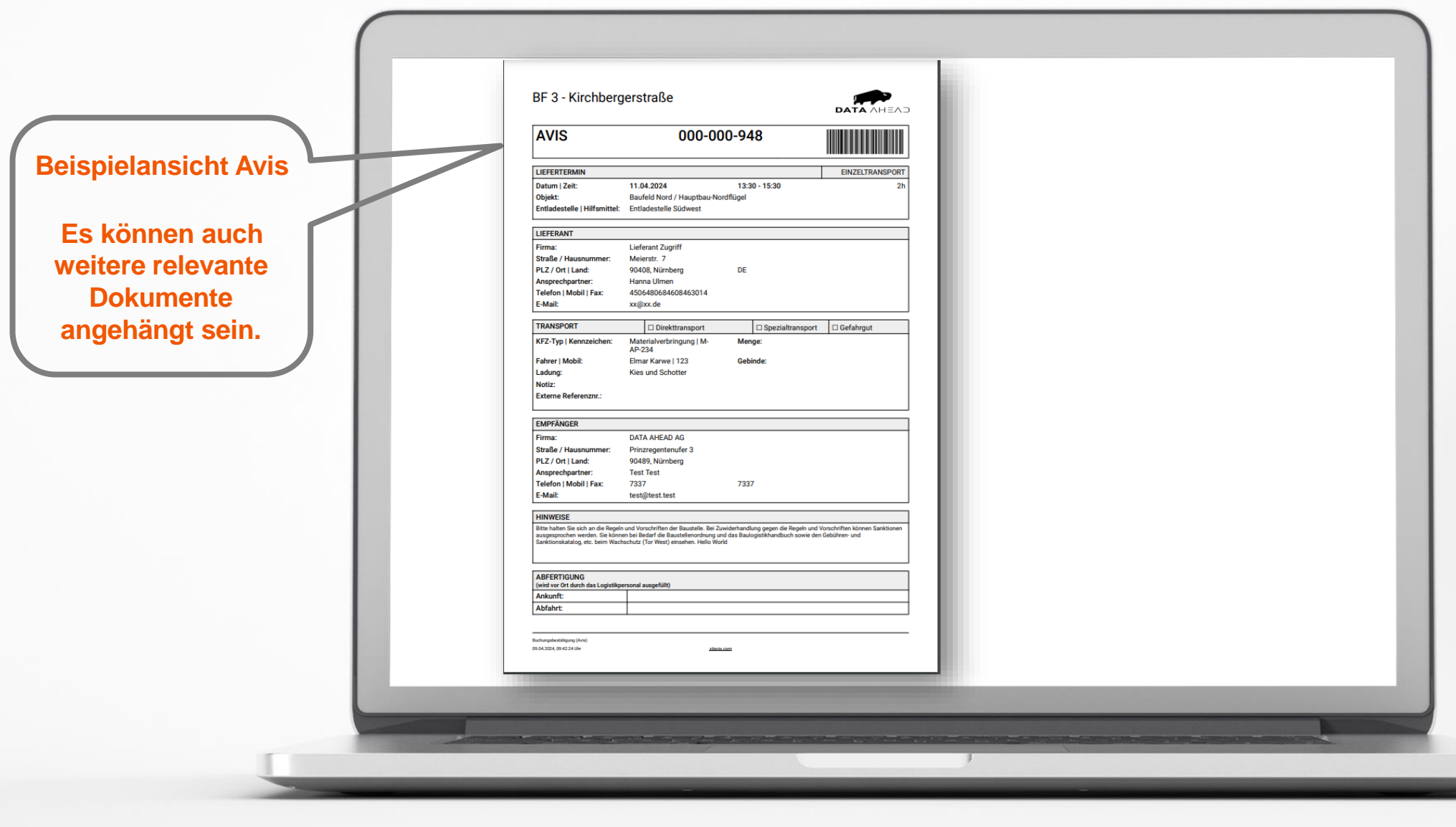